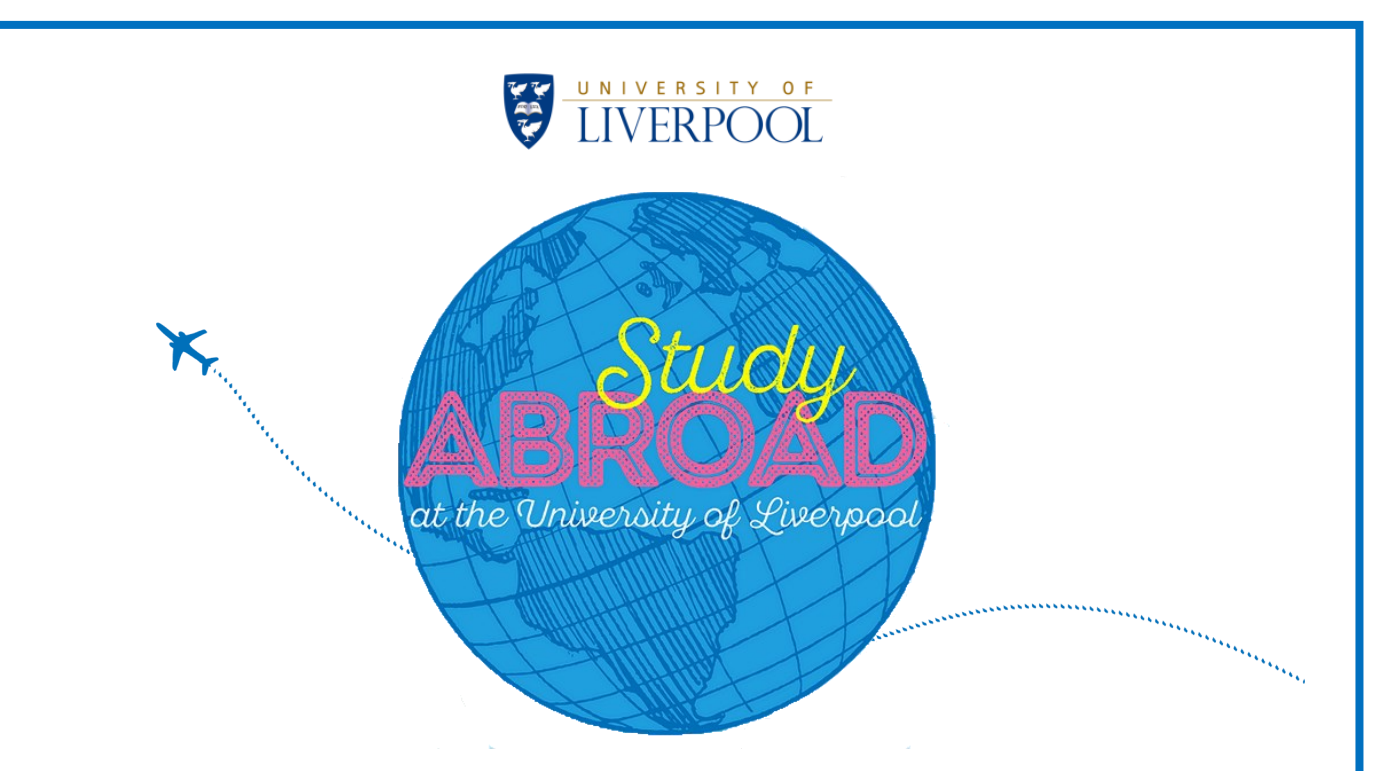

# An Overview of the Application Process for Study Abroad at the University of Liverpool

Page 2: Overview of Semester/Full Year application process
Page 4: Overview of Summer Research application process
6: Instructions for completing Stage One of the application process

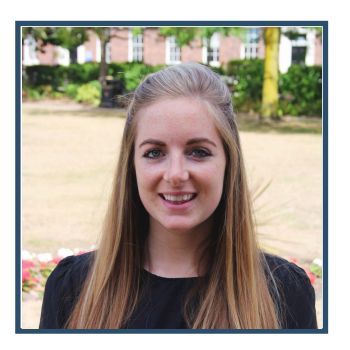

Aimee Neill Inbound Study Abroad Coordinator erasmus@liv.ac.uk

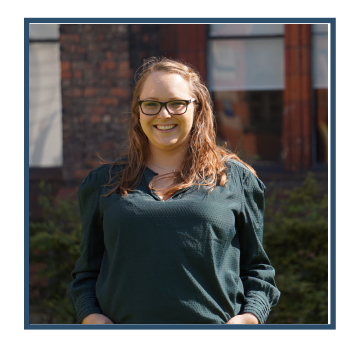

Katie Ford Inbound Study Abroad Manager

Please contact us if you have any questions about the application process following this guide.

# **Overview of the Application Process for Semester/Full Year students**

# Stage 1

# STAGE ONE: 'APPLY YOURSELF'

If you are coming from a partner University then you should follow the link in the 'Nomination' email to *Apply Yourself* and complete the form. Visiting (fee-paying) students should follow the link on our webpage in order to complete the *Apply Yourself* application.

# Stage 2

# STAGE TWO: MOBILITY ONLINE REGISTRATION

Once your *Apply Yourself* application is completed and verified by our team, you will receive an email with and instructional guide asking you to register with *Mobility-Online*.

# Stage 3

# MOBILITY ONLINE

Check the details in your Mobility-Online record to ensure they are correct.

Next, upload your transcript.

# Stage 4

# MODULE CHOICES

While applying for your modules via *Mobility Online*, it is **important** that for this stage you read and refer to the *Guide to Choosing Modules*.

Do not apply for modules closed to Study Abroad students (indicated in the Guide)

Only apply for modules for which you have the pre-requisites.

Select a minimum of 90 Liverpool credits to give yourself 'back up' choices

#### Stage 5

#### MODULE APPROVAL

Your completed module choices are then reviewed by academics for approval. **This can be a lengthy process depending on the number of applicants.** We appreciate your patience and you should not worry if you do not hear from us for several weeks.

#### Stage 6

# **MODULE APPROVAL**

If you are approved for less than 45 credits in a semester, we will contact you. You will then choose alternative modules with us and we will liaise with you and academics to seek approval.

Once your modules are approved you will be registered for them before you arrive at Liverpool. You can make changes to these choices once you are at the University.

# Stage 7

# **RECEIVING YOUR OFFER**

Once you are approved for 45 credits or more per semester, we will check your record to ensure all processes are complete. You will then receive an email offering you a place to study abroad at Liverpool.

# Stage 8

# ACCEPTING YOUR OFFER

Once your offer is issued you can log in to *Mobility-Online* to accept.

# Stage 9

# **VISA DOCUMENTATION**

We will start issuing necessary documentation for students requiring a visa (Student Visitor and

Tier 4) in approximately June.

# Please Note

It is **very rare** for applications to be unsuccessful. This would only happen if:

- You are not in good academic standing at your home university. By **nominating** you for Study Abroad, your home university confirms your academic standing to us.
- For non-native English speakers: You are unable to provide suitable proof of your English
   Language abilities.

We hope you find this useful. Please see page 6 for detailed guidance on how to apply with Apply Yourself.

# **Overview of the Application Process for <u>Summer Research Students</u>**

# Stage 1

# 'APPLY YOURSELF'

If you are coming from a partner University then you should follow the link in the 'Nomination' email to Apply Yourself and complete the form. Visiting (fee-paying) students should follow the link on our webpage in order to complete the Apply Yourself application.

#### Stage 2

#### MOBILITY ONLINE REGISTRATION

Once your *Apply Yourself* application is completed and verified by our team, you will receive an email with and instructional guide asking you to register with *Mobility-Online*.

#### Stage 3

#### MOBILITY ONLINE

Register in Mobility-Online and check your details are correct. Next,

upload your transcript, passport, english qualification (if necessary) and

personal statement.

#### Stage 4

#### MODULE CHOICES

Here you need to input the module code of the summer research project(s) for which you would like to apply for. Please consult the Summer Research Programme brochure to see available projects and their codes.

#### Stage 5

#### APPLICATION DECISION

You will then receive a decision on your application.

Stage 6

#### **RECEIVING YOUR OFFER**

If you have been offered a place on a Summer Research project you will then receive an offer

email.

# Stage 7

# ACCEPTING YOUR OFFER

Once your offer is issued you can log in to *Mobility-Online* to accept.

We hope you find this useful. Please see the next section for detailed guidance on how to apply with Apply Yourself.

# Completing Stage One (Apply Yourself)

1. Create an account by clicking on "Create Account" and filling in the details below:

| Welcome to our online application. We are pleased that you are<br>considering study at the University.                                                                                                    | Create Account                                                                                                    |
|----------------------------------------------------------------------------------------------------|----------------------------------------------------------------------------------------------------|
| Our online application is part of the ApplyYourself Application Network.<br>You have accessed this page to set up a new account and password.<br>Please review the system requirements and complete the form below. If<br>you already have an application account, please return to the login<br>screen to login to your application. | Account Profile                                                                                                    |
| Already have a PIN but cannot remember it? Please use the<br>automated search >> to locate it.                                                                                                    | * indicates a required question First or Given Name *                                                                                                    |
|                                                                                                    | Last or Family Name *                                                                                                    |
|                                                                                                    | Email Address *                                                                                                    |
|                                                                                                    | Confirm Email Address *                                                                                                    |
|                                                                                                    | Birth Date * dd/mm/yyyy                                                                                                    |
|                                                                                                    | ZIP/Postal Code *                                                                                                    |
|                                                                                                    | enter 00000 if you do not have a ZIP/Postal Code                                                                                                    |
|                                                                                                    | Passwords must be between 8-30 characters, contain at least 1 uppercase letter (A-2), 1 lowercase letter (a-2), 1 number (A-3), and 1 of the following special characters: $(0.85\%^{+}5')_{-} + (1)(0.7\%^{-}5)$ , / Spaces are not allowed. |
|                                                                                                    | Password *                                                                                                    |
|                                                                                                    | Confirm Password *                                                                                                    |
|                                                                                                    | Create Account                                                                                                    |

Select the Year of Entry and Applicant type. Students from exchange partners should select *Exchanges/Study Abroad*; Visiting students *Visiting (fee-paying) Study Abroad*). Then select Programme of Study (Visiting Students, please select the Faculty which most closely matches your major at your Home University. Exchange Students will only have one option):

| Appression for Autoration         | Academic Information 1                                                                                                    |                                                                 |                                                                     |                                                                        |
|-----------------------------------|----------------------------------------------------------------------------------------------------|-----------------------------------------------------------------|---------------------------------------------------------------------|------------------------------------------------------------------------|
| Application Instructions          | Please select details of your chosen programme of study below. We advise you to visit the study pages on our website for                                                                       |                                                                 |                                                                     |                                                                        |
| op for Admission                  | information about our program<br>entry requirements http://www.                                                                                                    | nmes to help you decide whi<br>liv.ac.uk/study/postgraduate     | ch programme(s) you would<br>/                                      | like to apply for and to check our                                     |
| Academic Information 1            | You are not able to apply for the University of Liverpool's online degrees using this form. Please see information about our<br>online degree programmes at http://www.liv.ac.uk/study/online/ |                                                                 |                                                                     |                                                                        |
| Personal Details                  | The fields below must be con<br>available options in the next                                                                                                    | npleted in the order in whic<br>field.                          | h they appear as each answ                                          | ver you provide will populate the                                      |
| Passport and Visa<br>Information  |                                                                                                    | Progra                                                          | mme Details                                                         |                                                                        |
| Addresses                         | Admission Term *                                                                                                    | 2015 - 16                                                       | •                                                                   |                                                                        |
| Education and<br>Qualifications 1 |                                                                                                    | Postgraduate Tau<br>September. Postgi<br>throughout the yes     | ght programmes and MRes prog<br>raduate Research programmes<br>w.   | rammes have one entry per year in<br>have one entry date per month     |
| English Language                  | Application Type *                                                                                                    | Exchanges/Study Abroad 🔹                                        |                                                                     | T                                                                      |
| Supporting Information            | Programme of Study *                                                                                                    | Programme of Study * Exchange/Study Abroad Programme •          |                                                                     |                                                                        |
| Other Information                 |                                                                                                    | Most of our progra<br>only available full-t                     | mmes are available both full and<br>ime and some are only available | i part-time, but some programmes are<br>part-time.                     |
| Monitoring                        | If you are an international app<br>Liverpool International College                                                                                                    | licant and your application is<br>e (LIC) run by Kaplan Interna | s unsuccessful, would you lik<br>ational in close collaboration     | e your details to be forwarded to<br>with the University of Liverpool? |
| Terms and Conditions              | Liverpool International College<br>Liverpool                                                                                                    | e offers pre-university course                                  | es as a potential alternative r                                     | oute into study at the University of                                   |
| portant Links                     | ⊙Yes ⊛No                                                                                                    |                                                                 |                                                                     | Select 'No' here                                                       |
| References                        | Do you wish to apply for a sec                                                                                                    | ond Yes                                                         | L                                                                   |                                                                        |
| Check Your Application            | programme?                                                                                                    |                                                                 |                                                                     |                                                                        |

3. Fill in your personal details and make sure you complete any field with a (\*)

| Application for Admission        |                                                                                    | Personal Details                                                                                                    |
|----------------------------------|------------------------------------------------------------------------------------|----------------------------------------------------------------------------------------------------|
| Application Instructions         |                                                                                    |                                                                                                    |
| App for Admission                | Title *                                                                            | Mr 💌                                                                                                    |
| Academic Information 1           | First/Given Name(s) *                                                              | Exchange                                                                                                    |
|                                  | Surname/Family Name *                                                              | Test1                                                                                                    |
| Personal Details                 | Middle Name                                                                        |                                                                                                    |
| Passport and Visa<br>Information | Date of Birth *                                                                    | 06/11/1986                                                                                                    |
| Addresses                        | Gender *                                                                           | dd/mm/yyyy<br>Select One<br>Male                                                                                                    |
| Qualifications 1                 |                                                                                    | _ Female                                                                                                    |
| English Language                 | Country of Birth *                                                                 | United States Of America                                                                                                    |
| Supporting Information           | Nationality *                                                                      | United States Of America                                                                                                    |
| Monitoring                       | Country of Permanent residence *                                                   | United States Of America                                                                                                    |
| monitoring                       |                                                                                    | The country where you are able to reside indefinitely with no restrictions on your stay.                                                                                    |
| Terms and Conditions             | Current Country of Residence *                                                     | United States Of America Select 'No' here                                                                                                    |
| Important Links                  | How long have you been living in your                                              | The country where you are currently living                                                                                                    |
| References                       | current country of residence? *                                                    | 4 years or more  Coloct 'Ne' horo                                                                                                    |
| Check Your Application           | Are you applying as an Educational<br>Representative (Agent) on behalf of an       | Yes      No     Select NO     Here                                                                                                    |
|                                  | applicant? *                                                                       | You must be one of the approved Educational Representatives currently working with the<br>University of Liverpool in order to submit applications on behalf of an applicant |
|                                  | Are you, or have you previously been,<br>a registered student at the University of | © Yes ● No                                                                                                    |
|                                  | Liverpool? *                                                                       | This will help us to match your new application with your previous student record.                                                                                          |
|                                  | If Yes, please enter your Student ID<br>Number                                     |                                                                                                    |

- 4. The next section covers your nationality and visa status. If you have your passport details, please enter them here. If you do not have your passport details, please click "I will submit my passport details later" (*note:* we will need these before we can fully finalise your application).
  - If you are coming to study in Liverpool for a Full Academic Year or to undertake a Clinical Placement and <u>do not hold a valid EU/EEA passport</u> please click Yes under the "Do You require a visa study in the UK".
  - If you hold a <u>valid EU/EEA passport</u> or are coming to study for <u>less than 6 months</u> please click No under the "Do You require a visa study in the UK" and enter the reason in the box below (i.e. *I hold an EU/EEA passport* or *I am coming to study for less than 6 months*):

| Application for Admission         |                                                                                    | Personal Details                                                                                                    |
|-----------------------------------|------------------------------------------------------------------------------------|----------------------------------------------------------------------------------------------------|
| Application Instructions          |                                                                                    |                                                                                                    |
| App for Admission                 | Title *                                                                            | Mr •                                                                                                    |
| Academic Information 1            | First/Given Name(s) *                                                              | Exchange                                                                                                    |
|                                   | Surname/Family Name *                                                              | Test1                                                                                                    |
| Personal Details                  | Middle Name                                                                        |                                                                                                    |
| Passport and Visa<br>Information  | Date of Birth *                                                                    | 06/11/1986                                                                                                    |
| Addresses                         | Gender *                                                                           | aammiyyyy<br>Select One                                                                                               |
| Education and<br>Qualifications 1 |                                                                                    | Male     Female                                                                                                    |
| English Language                  | Country of Birth *                                                                 | United States Of America                                                                                              |
| Supporting Information            | Nationality *                                                                      |                                                                                                    |
| Other Information                 | 0                                                                                  |                                                                                                    |
| Monitoring                        | Country of Permanent residence "                                                   | United States Of America   The country where you are able to reside indefinitely with no restrictions on your stay.   |
| Terms and Conditions              | Current Country of Residence *                                                     | United States Of America                                                                                              |
| Important Links                   |                                                                                    | The country where you are currently living                                                                            |
|                                   | How long have you been living in your<br>current country of residence? *           | 4 years or more 🔻                                                                                                    |
| References                        | Are you applying as an Educational                                                 | O Yes   No                                                                                                    |
| Check Your Application            | applicant? *                                                                       | You must be one of the approved Educational Representatives currently working with the                                |
| PRINT FORMS                       | Are you, or have you previously been,<br>a registered student at the University of | University of Liverpool in order to submit applications on behalf of an applicant <ul> <li>Yes</li> <li>No</li> </ul> |
|                                   | Liverpool? *                                                                       | This will help us to match your new application with your previous student record.                                    |
|                                   | If Yes, please enter your Student ID<br>Number                                     |                                                                                                    |

5. The next section is for your contact details. You will need to enter your permanent home address and your correspondence address (if different). You will need to enter your telephone number (including country code) and email address:

| Application for Admission                   |                                                                                            | Addresses                                                                                                    |                                                                                                    |
|---------------------------------------------|--------------------------------------------------------------------------------------------|----------------------------------------------------------------------------------------------------|----------------------------------------------------------------------------------------------------|
| Application Instructions                    |                                                                                            | Permanent Addre                                                                                              | 55                                                                                                    |
| App for Admission                           | Please provide your contact details below. I<br>should contact the Admissions team for you | If any of the information you enter i<br>ar record to be updated.                                            | below changes during the admissions process you                                                                                        |
| Academic Information 1                      | Address Line 1 *                                                                           | Foundation Building                                                                                          | Address Lookup                                                                                                    |
| Personal Details                            | Address Line 2                                                                             |                                                                                                    |                                                                                                    |
| Passport and Visa<br>Information            | Address Line 3                                                                             | Liverpool                                                                                                    |                                                                                                    |
| Addresses                                   | City *                                                                                     | Liverpool                                                                                                    |                                                                                                    |
| Education and                               | County                                                                                     |                                                                                                    | T                                                                                                    |
| Qualifications 1                            | Zip/Postal Code                                                                            | L69 7ZX                                                                                                    |                                                                                                    |
| English Language                            | Country *                                                                                  | United Kingdom                                                                                               | T                                                                                                    |
| Supporting Information<br>Other Information |                                                                                            | Please include details of the add<br>address which is temporary (eg a<br>Correspondence Address section      | ress where you live permanently. If you have another<br>student residence), please enter this in the<br>below.                         |
| Monitoring                                  |                                                                                            | Correspondence Ad                                                                                            | dress                                                                                                    |
| Terms and Conditions                        | is your correspondence address the same                                                    | ⊛ Yes ○ No                                                                                                   |                                                                                                    |
| Important Links                             | as your permanent address?"                                                                | If the address where you want us                                                                             | to send mail is the same as your permanent address,                                                                                    |
| References                                  |                                                                                            | please select Ves. The correspon<br>you save this section of the form<br>complete the relevant fields below  | ndence address fields will automatically populate when<br>. If your correspondence address /s different, please<br>w.                  |
| Check Your Application                      | Address Line 1                                                                             | Foundation Building                                                                                          | Address Lookup                                                                                                    |
| PRINT FORMS                                 | Address Line 2                                                                             |                                                                                                    |                                                                                                    |
|                                             | Address Line 3                                                                             | Liverpool                                                                                                    |                                                                                                    |
|                                             | City                                                                                       | Liverpool                                                                                                    |                                                                                                    |
|                                             | County                                                                                     |                                                                                                    | Y                                                                                                    |
|                                             | Zip/Postal Code                                                                            | L69 7ZX                                                                                                    |                                                                                                    |
|                                             | Country                                                                                    | United Kingdom                                                                                               | •                                                                                                    |
|                                             |                                                                                            | Most of our correspondence will a                                                                            | e by email but if we send you anything by post, we will<br>in this section. If your Commondance Address is                             |
|                                             |                                                                                            | temporary, please give us the dat<br>This will help us to make sure that                                     | e of when you moved in and when you expect to leave.<br>It we always send correspondence to the correct address.                       |
|                                             | Date when you moved will move in to this                                                   | to [                                                                                                    |                                                                                                    |
|                                             |                                                                                            | dd/mm/yyyy dd                                                                                                | mmýyyyy                                                                                                    |
|                                             |                                                                                            | Telephone Numb                                                                                               | er                                                                                                    |
|                                             | Contact Telephone Number *                                                                 | 01517954025                                                                                                  |                                                                                                    |
|                                             |                                                                                            | Please note that the University m<br>application, therefore you should<br>contact you at any time during the | ay need to contact you by telephone reparding your<br>provide at least one telephone number that we can use to<br>application process. |
|                                             | Contact Telephone Number 2                                                                 | 01517954025                                                                                                  |                                                                                                    |
|                                             |                                                                                            | Email Address                                                                                                |                                                                                                    |
|                                             | Email Address *                                                                            | rdunning@llv.ac.uk                                                                                           |                                                                                                    |
|                                             |                                                                                            | The University sends most corres<br>address /s correct and /s an addre<br>process                            | pondence via email so please ensure that your email<br>ess that will be valid for the duration of the application                      |
|                                             | Verify Email Address *                                                                     | rdunning@liv.ac.uk                                                                                           |                                                                                                    |
|                                             |                                                                                            |                                                                                                    |                                                                                                    |

6. The next section is for you to tell us about your Home University and what you are currently studying.

Click on "Look Up" to search for your University. <u>All Exchange Partner Universities</u> are listed, so please try different search criteria if you can't find it on the first go. Visiting Students may also find their Home University in the list, but don't worry if not, just type "Other" in the search box and select the option that appears. Examples of both are below:

| LookUp                                                                                                    |                                                                                                    |
|----------------------------------------------------------------------------------------------------|----------------------------------------------------------------------------------------------------|
| Please use the fields belo                                                                                                    | ow to perform your search.                                                                                                    |
| CI<br>1.WEBCOL   Other Instit<br>Search for your Universit<br>where you studied is not<br>or College Name field an<br>or College where you stu | ck on the appropriate item to select and return to the form.<br>Jution not Listed<br>y or College using any or all of the fields below. If the University or College<br>included in the list, please search for 'Other Institution not listed' in the University<br>d select this. You will then be able to manually enter the name of the University<br>died into the application form. |
| University or College<br>Name:                                                                                                    | other                                                                                                    |
| City:                                                                                                    |                                                                                                    |
| Country:                                                                                                    |                                                                                                    |
|                                                                                                    | search                                                                                                    |

| LookUp                                                                                                    |                                                                                                    |
|----------------------------------------------------------------------------------------------------|----------------------------------------------------------------------------------------------------|
| Please use the fields belo                                                                                    | w to perform your search.                                                                                                    |
| Cli<br>1.CA0020   McGill Unive                                                                                | ck on the appropriate item to select and return to the form.<br>ersity   Montreal   Canada                                                                                                    |
| Search for your Universit<br>where you studied is not<br>or College Name field an<br>or College where you stu | y or College using any or all of the fields below. If the University or College<br>included in the list, please search for 'Other Institution not listed' in the University<br>d select this. You will then be able to manually enter the name of the University<br>dided into the application form. |
| University or College<br>Name:                                                                                | mcgill                                                                                                    |
| City:                                                                                                    |                                                                                                    |
| Country:                                                                                                    |                                                                                                    |
|                                                                                                    | search                                                                                                    |

Next, select the type of degree you are studying for and the closest match to your major at your Home University. You then need to enter the date you started studying your degree (mm/yyyy) and the expected end date (mm/yyyy) as well as your current GPA (in whatever format your Home University uses).

| wonitoning                           |                                                                                                    |                                                                                               |                                      |
|--------------------------------------|----------------------------------------------------------------------------------------------------|-----------------------------------------------------------------------------------------------|--------------------------------------|
| Terms and Conditions                 | Qualification Obtained/To Be Obtained                                                                                   | Bachelor of Arts                                                                              | •                                    |
| Important Links                      |                                                                                                    | If your qualification does not appear in this list, please select<br>and specify it below     | the option 'Other Qualification'     |
| References<br>Check Your Application | If you have selected 'Other<br>Qualification' from the list above,<br>please indicate the type of qualification<br>here |                                                                                               |                                      |
|                                      | Subject major *                                                                                                    | Modern History 🔻                                                                              |                                      |
|                                      |                                                                                                    | If your subject does not appear in this list, please select the<br>here' and specify it below | option 'Other Subject not listed     |
|                                      | If you have selected 'Other subject not<br>listed here', please specify the subject<br>you studied.                     |                                                                                               |                                      |
|                                      | Start Date *                                                                                                    | 08/2014                                                                                       |                                      |
|                                      |                                                                                                    | mm/yyyy                                                                                       |                                      |
|                                      | Completion Date *                                                                                                    | 07/2017                                                                                       | Liploss you already hold a Pachelors |
|                                      |                                                                                                    | mm/yyyy                                                                                       | or Masters degree click (Ne' bere    |
|                                      | Degree classification/ percentage/<br>GPA/ Grade (obtained or achieved to                                               | 3                                                                                             | of Masters degree, click No here     |
|                                      | date)*                                                                                                    |                                                                                               |                                      |
|                                      | Do you hold any other qualifications<br>equivalent to a UK first degree or<br>above?                                    | O Yes   No                                                                                    |                                      |

You can then upload a copy of your current transcript from your Home University.

7. The next section is regarding your English language skills.

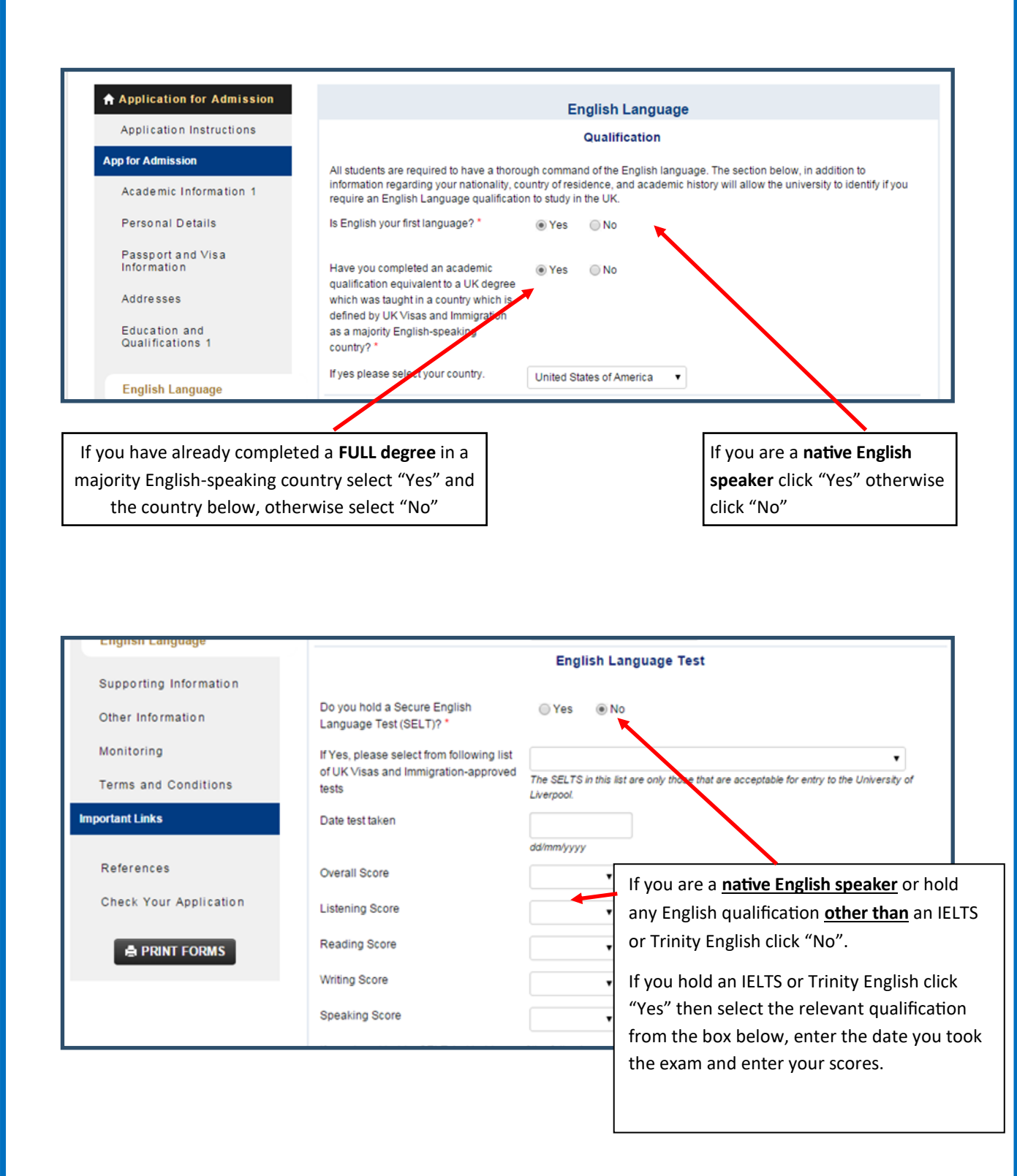

The University is able to accept some other English qualifications. If you hold one of the qualifications listed in the drop down menu, select it and enter the date you took the exam in the box below

| f you do not hold a SELT, bi | t hold one of the following qualifications, please select it from | the list |
|------------------------------|-------------------------------------------------------------------|----------|
|                              |                                                                   | •        |
| Date test taken              |                                                                   |          |
|                              | dd/mm/yyyy                                                        |          |

If you don't hold any of the listed qualifications, you can use the next box to enter any qualifications you have. **EU/EEA passport holders should enter CEFR C1 in this box** 

Finally, this section will ask you about the language of instruction of your degree and will also allow you to upload your English Lanuguage Certificate (or letter from Home University in the case of Erasmus+ students)

| Has your full Bachelor degree been taught in the English Language? * | Yes No                                                                                                    |                |
|----------------------------------------------------------------------|----------------------------------------------------------------------------------------------------|----------------|
| Have you studied all or part of your<br>Bachelor degree in the UK? * | ⊖ Yes ● No                                                                                                    |                |
| If Yes, length of study in the UK?                                   | If your FULL undergraduate degree                                                                                                    | e is taught in |
| Please upload your most recent<br>English Language test scores       | Upload Supp D<br>English click "Yes" otherwise click<br>Upload Document                                                                                                    | < "No"         |
| certificate                                                          | Supported browsers include Internet Explorer 9 and 11, Firefox, Chrome and Safari. While<br>the majority of features will work with other browsers, we can only guarantee full<br>compatibility and offer support for the browsers mentioned above. |                |

- 8. You do not need to upload anything in "Supporting Information"
- 9. In other information you will need to select where your funding comes from and how you heard about the University of Liverpool:

| Information                       |                                                                                | Finance                                |                                    |
|-----------------------------------|--------------------------------------------------------------------------------|----------------------------------------|------------------------------------|
| Addresses                         | Main funding source *                                                          | Self-funded •                          |                                    |
| Education and<br>Qualifications 1 | If you have been granted sponsorship<br>or are applying for sponsorship please |                                        |                                    |
| English Language                  | provide further details of your intended<br>sponsor                            |                                        |                                    |
| Supporting Information            | If you have been given a scholarship<br>grant or award or are applying for any |                                        | Most students will be self-funded. |
| Other Information                 | funding of this nature please provide<br>details                               |                                        |                                    |
| Monitoring                        |                                                                                | Publicity                              |                                    |
| Terms and Conditions              | How did you learn about the                                                    | Other source of information            |                                    |
|                                   | University? *                                                                  | How did you hear about the University? |                                    |

10. Please complete the monitoring information in the next section:

| Application for Admission                                                                                                    |                                                                                                    | Monitoring                                                                                                    | 3                                                                                                    |       |
|----------------------------------------------------------------------------------------------------|----------------------------------------------------------------------------------------------------|----------------------------------------------------------------------------------------------------|----------------------------------------------------------------------------------------------------|-------|
| Application Instructions                                                                                                    |                                                                                                    | Disability                                                                                                    |                                                                                                    |       |
| App for Admission                                                                                                    |                                                                                                    |                                                                                                    |                                                                                                    |       |
| Academic Information 1                                                                                                    | A student's disability will not be<br>University's decision whether o<br>that the University knows of any<br>university can provide students | a factor in their selection. Telling us y<br>r not to offer you a place, and the infor<br>disability for the purposes of monitori<br>with appropriate facilities | ou have a disability or health need will not affect<br>mation will remain strictly confidential. It is impo<br>ng equal opportunities and to ensure that the | rtant |
| Personal Details                                                                                                    | Disability *                                                                                                    | Na leasura disability                                                                                                    |                                                                                                    |       |
| Passport and Visa<br>Information                                                                                                    |                                                                                                    | Ethnic Origin                                                                                                    | •                                                                                                    |       |
| Addresses<br>Education and<br>Qualifications 1                                                                                                    | The information you provide wil<br>university is committed to ensur<br>Ethnic Origin *                                                       | I only be used to enable the Universit<br>ing all applications are treated equali<br>White                                                                       | y to monitor equal opportunities practices. The ,                                                                                                    |       |
| English Language                                                                                                    |                                                                                                    | Criminal Convict                                                                                                    | ions                                                                                                    |       |
| Supporting Information                                                                                                    | As part of its duty of care to mer                                                                                                    | nbers of the University community, it is                                                                                                    | our policy to ask applicants whether they have                                                                                                    | any   |
| Other Information                                                                                                    | relevant criminal convictions at<br>automatically be excluded from<br>further or ask for more informati                                      | the time when they apply to us. If you<br>the application process. However the<br>on before making a decision.                                                   | answer 'yes' to the question below you will not<br>university may want to consider your applicatio                                                           | n     |
| A second second s | Do you have any criminal convi                                                                                                    | ctions? Yes No                                                                                                    |                                                                                                    |       |

11. You must tick to accept the Terms and Conditions before your application can be submitted:

| Application for Admission                  | Terms and Conditions                                                                                                    |  |  |  |
|--------------------------------------------|----------------------------------------------------------------------------------------------------|--|--|--|
| Application Instructions                   | University of Liverpool Terms and Conditions                                                                                                    |  |  |  |
| App for Admission                          |                                                                                                    |  |  |  |
| Academic Information 1<br>Personal Details | Applicants and their educational representatives should be aware that when they sign the application form they are specifically agreeing to the following: <ul> <li>that the information contained within the application is true and accurate to the best of their knowledge;</li> <li>that the applicant is aware that if they have made an application via one of the University's educational representatives overseas they are themselves responsible for any information that the representative provides to the University on their behalf.</li> </ul>                                                                                                    |  |  |  |
| Passport and Visa<br>Information           |                                                                                                    |  |  |  |
| Addresses                                  | <ul> <li>that the University will process personal data contained in the application form, or other data which the University may obtain from the applicant or other sources. Applicants agree to the processing of such data for any purpose connected with</li> </ul>                                                                                                    |  |  |  |
| Education and<br>Qualifications 1          | <ul> <li>their studies or their health, welfare and safety, or for any other legitimate reason;</li> <li>that the University will require any student who has previously studied at the University of Liverpool and who left with an unpaid debt to make arrangements for the repayment of that debt before they can be accepted onto a postgraduate programme;</li> <li>that if the University suspects that an applicant has provided false or misleading information, it will carry out an investigation to determine whether these suspicions are justified, and reserves the right to record an unsuccessful decision or withdraw any offer that might already have been made. The University may also refuse to accept a subsequent application for students who have provided false or misleading information in the past;</li> <li>that occasionally, for reasons beyond its control the University may be unable to run a programme that has been advertised for any given accademic year. Where this occurs and there are applicants who have applied and/or been made an offer for that programme, the university will make every effort to provide an alternative programme to these applicants, but this may not the these the applicants and the these applicants who have application to the securit of the other are applicants.</li> </ul> |  |  |  |
| English Language                           |                                                                                                    |  |  |  |
| Supporting Information                     |                                                                                                    |  |  |  |
| Other Information                          |                                                                                                    |  |  |  |
| <u>Monitoring</u>                          |                                                                                                    |  |  |  |
| Terms and Conditions                       | not aways be possible. The University cannot be name for any loss that may occur to individual applicants as a result of<br>programmes being withdrawn.                                                                                                    |  |  |  |
| Important Links                            | I confirm that I have read and accept the University of Liverpool's Terms and Conditions *                                                                                                    |  |  |  |
| References                                 | Click "Yes" once you have read                                                                                                    |  |  |  |
|                                            | Terms and Conditions                                                                                                    |  |  |  |

12. The final section is the References section. Although we do not require references for Study Abroad, unfortunately our **system will not allow you to submit** your application without putting in two referees. Therefore please complete this as per the example below using the email addresses <u>saenq@liv.ac.uk</u> and <u>sadocs@liv.ac.uk</u>:

| Application for Admission         | Add A Reference                 | Add Provider    |              |
|-----------------------------------|---------------------------------|-----------------|--------------|
| Application Instructions          | * indicates a required question |                 |              |
| App for Admission                 |                                 |                 |              |
| Academic Information 1            | First Name: *                   | Study           |              |
| Personal Details                  | Last Name: *                    | Abroad          |              |
| Passport and Visa<br>Information  | Street Address (Line 1):        |                 |              |
| Addresses                         | Street Address (Line 2):        |                 |              |
| Education and<br>Qualifications 1 | City:                           |                 |              |
| English Language                  | Postal Code:                    |                 |              |
| Supporting Information            | Country:                        | Select 🔻        |              |
| Other Information                 | Phone:                          |                 |              |
| Monitoring                        | Email Address: *                | saenq@liv.ac.uk |              |
| Terms and Conditions              | Job Title: *                    | Study Abroad    |              |
| Important Links                   | Employer: *                     | Liverpool       |              |
| References                        | Relationship to you: *          | N/A             |              |
| Check Your Application            |                                 |                 | Add Provider |

13. You can then check your application, digitally sign it and submit! Once we have checked all your details, you will receive an email form our special Study Abroad database called

**Mobility-Online**, which will take you through the next steps of the application process.

We hope you found this guide useful! If you have any more questions, please don't hesitate to contact us via the details listed on Page 1.

Best Wishes

The Study Abroad Team